KA01215D/19/SV/02.24-00

71694395

# Kortfattad bruksanvisning Proline 100 PROFINET

Del 2 av 2 Transmitter

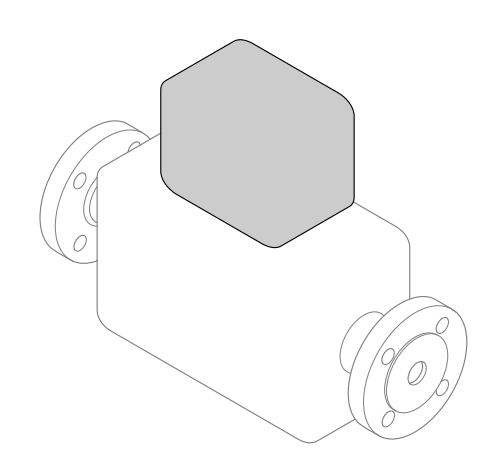

Dessa instruktioner är en kortversion av användarinstruktionerna och ersätter inte de Användarinstruktioner som finns för enheten.

Dessa kortfattade användarinstruktioner innehåller all information om transmittern. Vid driftsättningen, se även "Kortfattad bruksanvisning till sensorn"  $\rightarrow \square 2$ .

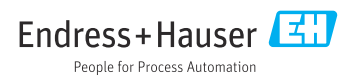

# Kortfattad bruksanvisning till enheten

Enheten består av en transmitter och en sensor.

Proceduren vid driftsättning av dessa två komponenter beskrivs i två separata bruksanvisningar:

- Kortfattad bruksanvisning till sensorn
- Kortfattad bruksanvisning till transmittern

Läs och följ anvisningarna i båda de kortfattade bruksanvisningarna när enheten driftsätts, eftersom innehållet i dem kompletterar varandra:

#### Kortfattad bruksanvisning till sensorn

Den kortfattade bruksanvisningen till sensorn vänder sig till specialister med ansvar för att installera mätenheten.

- Godkännande av leverans och produktidentifikation
- Förvaring och transport
- Installation

#### Kortfattad bruksanvisning till transmittern

Den kortfattade bruksanvisningen till transmittern vänder sig till specialister med ansvar för att driftsätta, konfigurera och parametrera mätenheten (fram till det första mätvärdet).

- Produktbeskrivning
- Installation
- Elanslutning
- Användargränssnitt
- Systemintegration
- Driftsättning
- Diagnosinformation

# Ytterligare enhetsdokumentation

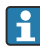

Denna kortfattade bruksanvisning utgör **den kortfattade bruksanvisningen till transmittern**.

Du hittar "Kortfattad bruksanvisning till sensorn" via:

- Internet: www.endress.com/deviceviewer
- Smartphone/pekplatta: Endress+Hauser Operations app

Detaljerad information om enheten hittar du i användarinstruktionerna och i den övriga dokumentationen:

- Internet: www.endress.com/deviceviewer
- Smartphone/pekplatta: Endress+Hauser Operations app

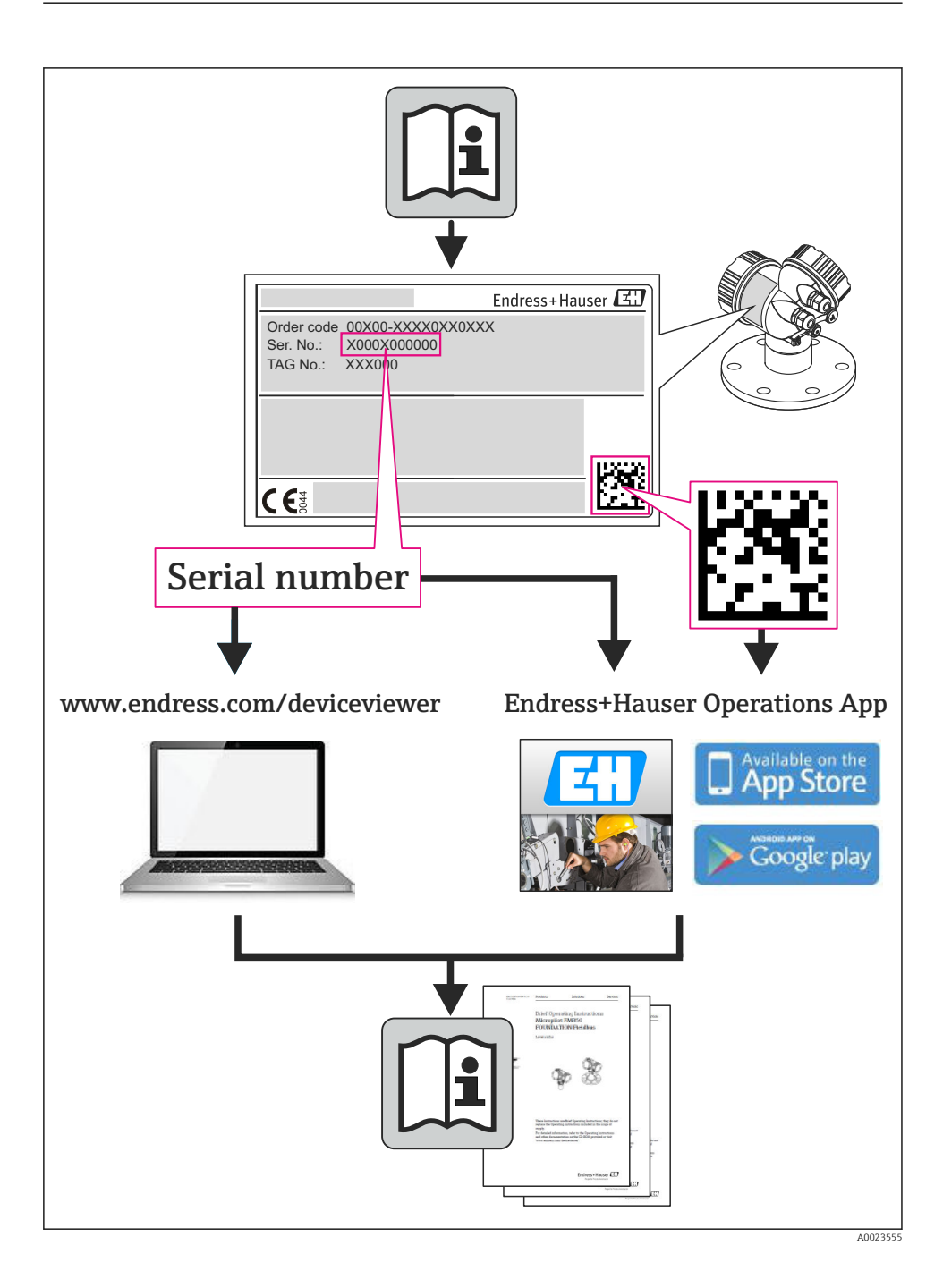

# Innehållsförteckning

| <b>1</b><br>1.1                                    | Dokumentinformation                                                                                                    | <b>5</b>                                     |
|----------------------------------------------------|----------------------------------------------------------------------------------------------------|----------------------------------------------|
| <b>2</b><br>2.1<br>2.2<br>2.3<br>2.4<br>2.5<br>2.6 | Allmänna säkerhetsinstruktioner<br>Krav på personal .<br>Avsedd användning .<br>Arbetssäkerhet .<br>Driftsäkerhet .<br>Produktsäkerhet .<br>IT-säkerhet .                                                                          | 7<br>7<br>8<br>8<br>9                        |
| 3                                                  | Produktbeskrivning                                                                                                    | . 9                                          |
| <b>4</b><br>4.1                                    | Installation                                                                                                    | <b>9</b>                                     |
| <b>5</b><br>5.1<br>5.2<br>5.3<br>5.4<br>5.5<br>5.6 | Elanslutning .<br>Elsäkerhet .<br>Anslutningskrav .<br>Ansluta enheten .<br>Maskinvaruinställningar .<br>Säkerställa skyddsklass .<br>Kontroll efter anslutning .                                                                  | 11<br>11<br>14<br>20<br>22<br>23             |
| <b>6</b><br>6.1<br>6.2<br>6.3<br>6.4               | Användargränssnitt<br>Översikt över användargränssnitt<br>Driftmenyns struktur och funktioner<br>Åtkomst till driftmenyn via webbläsare<br>Åtkomst till driftmenyn via konfigureringsprogramvaran                                  | 24<br>25<br>26<br>30                         |
| 7                                                  | Systemintegration                                                                                                    | 30                                           |
| <b>8</b><br>8.1<br>8.2<br>8.3<br>8.4<br>8.5<br>8.6 | Driftsättning .<br>Funktionskontroll .<br>Ställa in menyspråk .<br>Identifiera enheten i PROFINET-nätverket .<br>Parameterinställning vid uppstart .<br>Konfigurera mätenheten .<br>Skydda inställningarna från obehörig åtkomst . | 31<br>31<br>31<br>31<br>31<br>31<br>31<br>32 |
| 9                                                  | Diagnostikinformation                                                                                                    | 32                                           |

# 1 Dokumentinformation

## 1.1 Symboler som används

#### 1.1.1 Säkerhetssymboler

| Symbol        | Betydelse                                                                                                    |
|---------------|----------------------------------------------------------------------------------------------------|
| <b>A</b> FARA | FARA!<br>Den här symbolen varnar för en farlig situation. Om inte denna situation undviks leder det<br>till allvarlig eller dödlig olycka.                        |
|               | <b>VARNING!</b><br>Den här symbolen varnar för en farlig situation. Om inte denna situation undviks kan det<br>leda till allvarlig eller dödlig olycka.           |
| A OBSERVERA   | <b>FÖRSIKTIGHET!</b><br>Den här symbolen varnar för en farlig situation. Om inte denna situation undviks kan det<br>leda till mindre eller medelallvarlig olycka. |
| OBS           | <b>OBS!</b><br>Den här symbolen anger information om procedurer och andra uppgifter som inte orsakar<br>personalskada.                                            |

### 1.1.2 Elektriska symboler

| Symbol | Betydelse                                                                                                    | Symbol   | Betydelse                                                                                                    |
|--------|----------------------------------------------------------------------------------------------------|----------|----------------------------------------------------------------------------------------------------|
|        | Likström                                                                                                    | $\sim$   | Växelström                                                                                                    |
| ~      | Likström och växelström                                                                                        | <u>+</u> | Jordanslutning<br>En jordningsplint som, för operatörens<br>del, är jordad genom ett<br>jordningssystem.                                                                                                    |
| Ð      | Skyddsjordsanslutning<br>En plint som måste anslutas till jord<br>innan några andra anslutningar<br>upprättas. | 4        | Ekvipotentialanslutning<br>En anslutning som måste anslutas till<br>anläggningens jordningssystem: detta<br>kan vara en<br>potentialutjämningsledning eller ett<br>stjärnjordsystem, beroende på landets<br>eller företagets rutiner. |

#### 1.1.3 Verktygssymboler

| Symbol | Betydelse   | Symbol                       | Betydelse   |
|--------|-------------|------------------------------|-------------|
| 0      | Torxmejsel  |                              | Spårmejsel  |
| •      | Kryssmejsel | $\bigcirc \not \blacksquare$ | Insexnyckel |
| Ń      | U-nyckel    |                              |             |

#### 1.1.4 Symboler för särskilda typer av information

| Symbol | Betydelse                                                                      | Symbol      | Betydelse                                                                        |
|--------|--------------------------------------------------------------------------------|-------------|----------------------------------------------------------------------------------|
|        | <b>Tillåtna</b><br>Förfaranden, processer eller åtgärder<br>som är tillåtna.   |             | <b>Föredragna</b><br>Förfaranden, processer eller åtgärder<br>som är föredragna. |
| X      | <b>Förbjudna</b><br>Förfaranden, processer eller åtgärder<br>som är förbjudna. | i           | <b>Tips</b><br>Anger ytterligare information.                                    |
|        | Referenser till dokumentation                                                  |             | Referens till sida                                                               |
|        | Referens till grafik                                                           | 1. , 2. , 3 | Arbetsmoment                                                                     |
| 4      | Ett arbetsmoments resultat                                                     |             | Okulär besiktning                                                                |

#### 1.1.5 Symboler i grafik

| Symbol   | Betydelse          | Symbol         | Betydelse                                  |
|----------|--------------------|----------------|--------------------------------------------|
| 1, 2, 3, | Artikelnummer      | 1. , 2. , 3    | Serie med steg                             |
| A, B, C, | Vyer               | A-A, B-B, C-C, | Avsnitt                                    |
| EX       | Riskklassat område | ×              | Säkert område (icke riskklassat<br>område) |
| ≈→       | Flödesriktning     |                |                                            |

## 2 Allmänna säkerhetsinstruktioner

## 2.1 Krav på personal

Personalen måste uppfylla följande krav för uppgiften:

- Utbildade, kvalificerade specialister måste vara kvalificerade för den här specifika funktionen och uppgiften
- ► Är auktoriserade av anläggningens ägare/operatör
- Är bekanta med lokala/nationella förordningar
- Innan arbetet påbörjas måste specialisterna ha läst och förstått anvisningarna i bruksanvisningen och tilläggsdokumentationen, liksom i certifikat (beroende på tillämpning)
- ► Följa anvisningar och grundläggande villkor

## 2.2 Avsedd användning

#### Applikation och medium

Den mätenhet som beskrivs i dessa anvisningar är endast avsedd för mätning av flöde i vätskor och gaser.

Beroende på beställd version kan mätenheten även mäta potentiellt explosiva, brandfarliga, giftiga och oxiderande medier.

Mätenheter avsedda för användning i explosionsfarligt område, hygieniska applikationer eller i applikationer där det föreligger en förhöjd risk på grund av processtryck har motsvarande märkning på märkskylten.

För att säkerställa att mätenheten är i korrekt skick vid användning:

- Använd endast mätenheten i full överensstämmelse med informationen på märkskylten och de allmänna villkoren som finns beskrivna i användarinstruktionerna och tilläggsdokumentationen.
- Kontrollera på märkskylten om den beställda enheten går att använda på avsett sätt inom godkännandeområdet (t.ex. explosionsskydd, tryckkärlssäkerhet).
- Använd endast mätenheten för medium som de vätskeberörda delarna är resistenta mot.
- Om mätenheten inte används vid rumstemperatur är det absolut nödvändigt att följa de relevanta grundläggande villkor som anges i den tillhörande enhetsdokumentationen.
- Mätenheten måste hållas permanent skyddad mot miljöbetingad korrosion.

#### Ej avsedd användning

Annan användning än den avsedda kan medföra säkerhetsrisker. Tillverkaren är inte ersättningsskyldig för skada som orsakas av felaktig eller ej avsedd användning.

#### **A**VARNING

#### Risk att mätröret skadas av korrosiva eller frätande vätskor eller av miljöpåverkan.

Huset kan skadas av mekanisk överbelastning!

- Verifiera att processvätskan är kompatibel med mätrörets material.
- ► Säkerställ resistansen hos alla medieberörda material under processen.
- ► Tryck och temperatur måste alltid hållas inom de angivna områdena.

#### **A**VARNING

#### Risk att givaren skadas av korrosiva eller frätande vätskor eller av miljöpåverkan!

- ▶ Verifiera att processvätskan är kompatibel med sensorns material.
- Säkerställ resistansen hos alla medieberörda material under processen.
- > Tryck och temperatur måste alltid hållas inom de angivna områdena.

#### Verifiering av gränsfall:

För specialvätskor och rengöringsvätskor hjälper Endress+Hauser gärna till att verifiera korrosionståligheten hos medieberörda material, men lämnar inga garantier och godkänner inget ansvar eftersom mycket små förändringar i temperatur, koncentration eller föroreningsnivå i processen kan förändra de korrosionsbeständiga egenskaperna.

#### Kvarvarande risker

#### **A**VARNING

#### Risk att huset skadas om mätröret skadas!

 I händelse av att ett mätrör skadas för en enhetsversion utan sprängbleck, är det möjligt att sensorhusets tryckbelastningskapacitet kan överskridas. Det kan leda till att sensorhuset spricker eller skadas.

Husets utvändiga yttemperatur kan öka med som mest 20 K på grund av de invändiga elektronikkomponenternas strömförbrukning. Heta processvätskor som passerar igenom mätenheten ökar husets yttemperatur ytterligare. Särskilt sensorns yta kan uppnå temperaturer som är nära fluidtemperaturen.

Husets utvändiga yttemperatur kan öka med som mest 10 K på grund av de invändiga elektronikkomponenternas strömförbrukning. Heta processvätskor som passerar igenom mätenheten ökar husets yttemperatur ytterligare. Särskilt sensorns yta kan uppnå temperaturer som är nära fluidtemperaturen.

Risk för brännskador på grund av vätsketemperaturer!

▶ Skydda mot kontakt vid förhöjd vätsketemperaturer för att undvika brännskador.

## 2.3 Arbetssäkerhet

För arbete på och med enheten:

► Använd erforderlig personskyddsutrustning enligt nationella/lokala förordningar.

För svetsarbete på rörledningarna:

► Jorda inte svetsutrustningen i mätenheten.

Vid arbete på enheten med våta händer:

▶ det rekommenderas att bära handskar på grund av den förhöjda risken för elstöt.

## 2.4 Driftsäkerhet

Risk för skada.

- ► Använd endast enheten vid rätt tekniska och säkra förhållanden.
- ► Operatören är ansvarig för störningsfri användning av enheten.

#### 2.5 Produktsäkerhet

Den här mätenheten är konstruerad enligt god teknisk standard för att uppfylla de senaste säkerhetskraven, har testats och lämnat fabriken i ett skick där den är säker att använda.

Den uppfyller allmänna och lagstadgade säkerhetskrav. Den uppfyller också de EG-direktiv som står på den enhetsspecifika EG-försäkran om överensstämmelse. Endress+Hauser bekräftar detta genom CE-märkningen.

#### 2.6 IT-säkerhet

Garantin gäller endast om enheten installeras enligt beskrivningen i Användarinstruktioner. Enheten är utrustad med säkerhetsmekanismer som skyddar den mot oavsiktliga ändringar av enhetens inställningar.

Den driftansvarige är själv ansvarig för att vidta IT-säkerhetsåtgärder som är i linje med den driftansvariges säkerhetsstandarder och som utformats för ytterligare skydd av enheten och dataöverföringen.

#### 3 Produktbeskrivning

Enheten består av en transmitter och en sensor.

Enheten finns som kompakt version:

Transmittern och sensorn bildar en mekanisk enhet.

#### Installation 4

För närmare information om hur sensorn monteras, se den kortfattade bruksanvisningen till sensorn

#### 4.1 Montera mätenheten

#### 4.1.1Montering av jordningsringar

#### PromagH

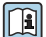

För närmare information om hur jordningsringarna monteras, se avsnitt "Montera sensorn" i den kortfattade bruksanvisningen till sensorn

#### 4.1.2Skruvåtdragningsmoment

#### Promag

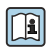

För mer information om åtdragningsmoment för skruvar se avsnittet "Montera sensorn" i enhetens användarinstruktioner

#### 4.1.3 Vrida displaymodulen

Den lokala displayen finns endast till följande enhetsversion: Orderkod för "Display; drift", tillval **B**: 4 ledningar; lit, via kommunikation

Displaymodulen kan vridas för att underlätta avläsningen.

#### Hustyp i aluminium

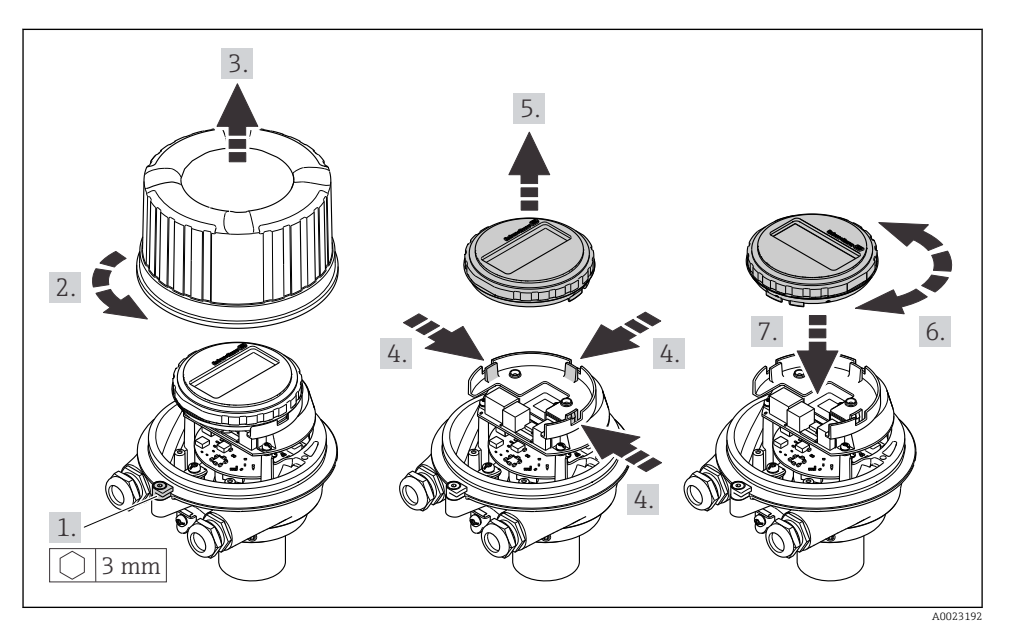

#### Hustyp kompakt eller ultrakompakt

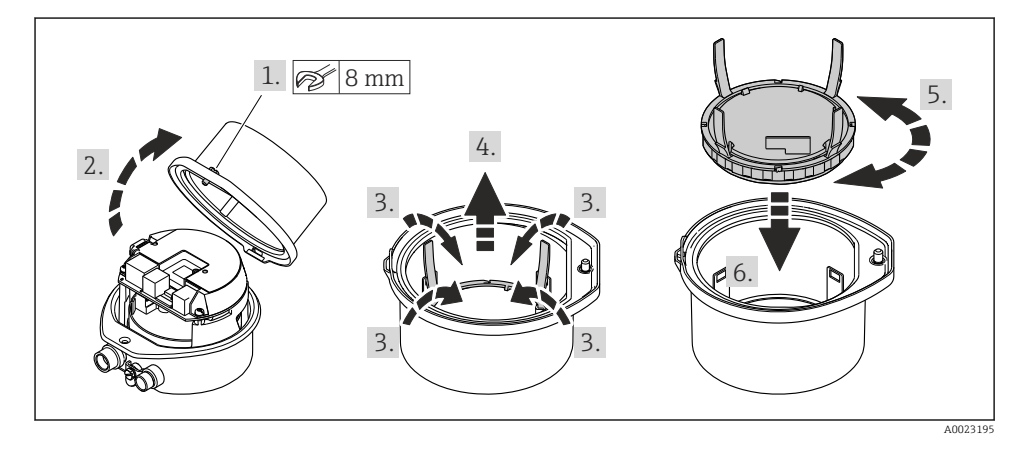

# 5 Elanslutning

#### **A**VARNING

# Spänningsförande delar! Felaktigt utfört arbete på elanslutningarna kan leda till en elstöt.

- Installera en frånkopplingsenhet (omkopplare eller strömbrytare) för enkel frånkoppling av enheten från matningsspänningen.
- Förutom enhetssäkringen ska ett överströmsskydd på max. 16 A ingå i anläggningsinstallationen.

## 5.1 Elsäkerhet

Enligt nationella föreskrifter.

## 5.2 Anslutningskrav

#### 5.2.1 Verktyg som behövs

- För kabelingångar: använd motsvarande verktyg
- För spärrhake (på aluminiumhus): insexskruv3 mm
- För fästskruv (för hus i rostfritt stål): skruvnyckel 8 mm
- Kabelskalare
- Om flerkardelig kabel används: krimpverktyg för kabeländhylsor

#### 5.2.2 Krav på anslutningskabeln

De anslutningskablar som kunden tillhandahåller måst uppfylla följande krav.

#### Tillåtet temperaturområde

- Installationsanvisningarna som gäller i det land där installationen sker måste observeras.
- Kablarna måste vara avsedda för de min- och maxtemperaturer som är att förvänta.

#### Strömförsörjningskabel (inkl. ledare för den inre jordanslutningen)

Standardinstallationskabel är tillräckligt.

#### Signalkabel

För custody transfer måste alla signalledningar vara skärmade kablar (förtennad kopparflätning, optisk täckning ≥ 85 %). Kabelskärmningen måste vara ansluten på båda sidor.

#### Puls-/frekvens-/kontaktutgång

Standardinstallationskabel är tillräckligt.

PROFINET

Endast PROFINET-kablar.

Se https://www.profibus.com "Planeringsriktlinje för PROFINET".

#### Kabeldiameter

- Medföljande kabelförskruvningar: M20 × 1,5 med kabel-Ø 6 ... 12 mm (0,24 ... 0,47 in)
- Fjäderplintar: Med kabelarea 0,5 ... 2,5 mm<sup>2</sup> (20 ... 14 AWG)

#### 5.2.3 Plintadressering

Plintadresseringen för enhetens elanslutning finns på elektronikmodulens anslutningsmärkskylt.

Dessutom levereras enhetsversionen med Modbus RS485 med säkerhetsbarriären Promass 100 där det på märkskylten finns information om plintarna.

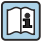

För detaljerad information om plintadresseringen, se enhetens användarinstruktioner  $\rightarrow \ \bigspace{-1.5}\bigspace{-1.5}\bigsp$ 

#### Säkerhetsbarriär Promass 100

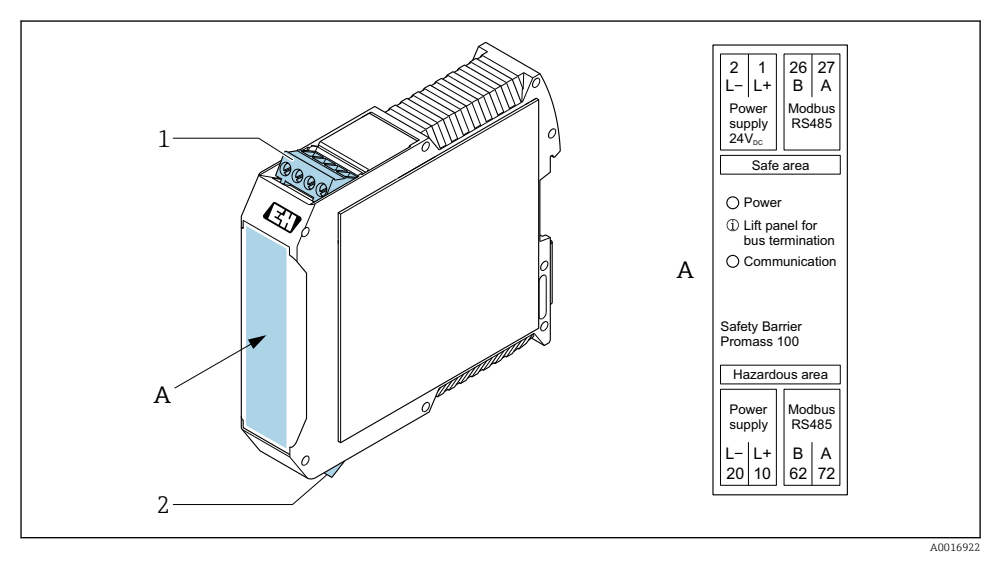

- 🖻 1 Säkerhetsbarriär Promass 100 med plintar
- 1 Icke explosionsfarligt område och zon 2/Div. 2
- 2 Egensäkert område

#### 5.2.4 Stifttilldelning, apparatplugg

#### Matningsspänning

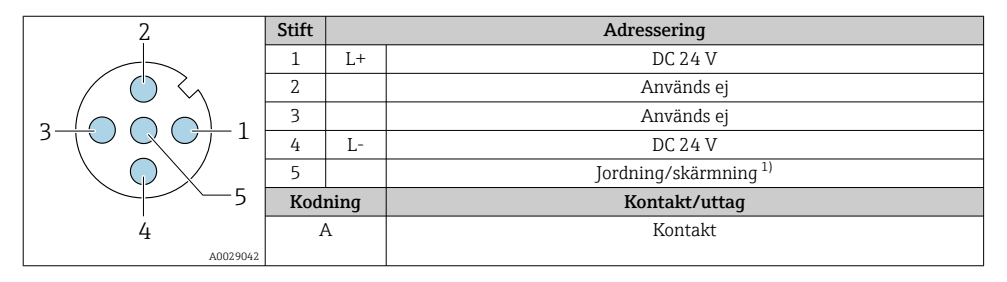

 Anslutning för skyddsjord och/eller skärmning från matningsspänningen i förekommande fall. Inte för tillval C "Ultrakompakt hygieniskt, rostfritt". Obs: Det sitter en metallanslutning mellan kopplingsmuttern på M12-kabeln och transmitterhuset.

#### Enhetskontakt för signalöverföring (enhetssidan)

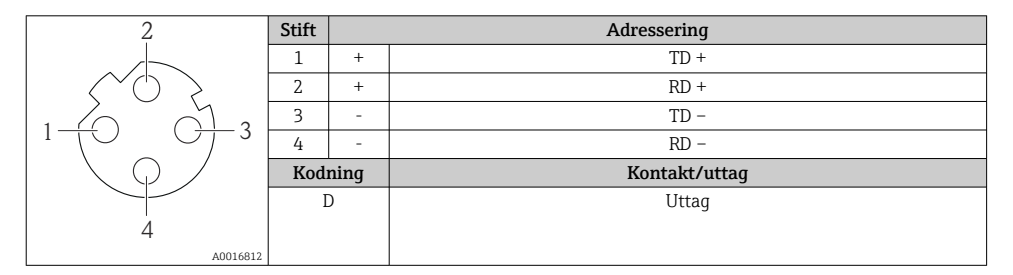

#### 5.2.5 Förbereda mätenhet

## OBS

#### Otillräcklig tätning av huset!

Mätenhetens tillförlitlighet kan försämras.

- Använd lämpliga kabelförskruvningar som motsvarar skyddsgraden.
- 1. Avlägsna blindpluggen om sådan finns.
- Om mätenheten har levererats utan kabelförskruvningar: Skaffa lämplig kabelförskruvning för respektive anslutningskabel.
- Om mätenheten har levererats med kabelförskruvningar:
   Observera kraven på anslutningskablarna → 
   <sup>(1)</sup>
   <sup>(2)</sup>
   <sup>(2)</sup>
   <sup>(2)</sup>
   <sup>(2)</sup>
   <sup>(2)</sup>
   <sup>(2)</sup>
   <sup>(2)</sup>
   <sup>(2)</sup>
   <sup>(2)</sup>
   <sup>(2)</sup>
   <sup>(2)</sup>
   <sup>(2)</sup>
   <sup>(2)</sup>
   <sup>(2)</sup>
   <sup>(2)</sup>
   <sup>(2)</sup>
   <sup>(2)</sup>
   <sup>(2)</sup>
   <sup>(2)</sup>
   <sup>(2)</sup>
   <sup>(2)</sup>
   <sup>(2)</sup>
   <sup>(2)</sup>
   <sup>(2)</sup>
   <sup>(2)</sup>
   <sup>(2)</sup>
   <sup>(2)</sup>
   <sup>(2)</sup>
   <sup>(2)</sup>
   <sup>(2)</sup>
   <sup>(2)</sup>
   <sup>(2)</sup>
   <sup>(2)</sup>
   <sup>(2)</sup>
   <sup>(2)</sup>
   <sup>(2)</sup>
   <sup>(2)</sup>
   <sup>(2)</sup>
   <sup>(2)</sup>
   <sup>(2)</sup>
   <sup>(2)</sup>
   <sup>(2)</sup>
   <sup>(2)</sup>
   <sup>(2)</sup>
   <sup>(2)</sup>
   <sup>(2)</sup>
   <sup>(2)</sup>
   <sup>(2)</sup>
   <sup>(2)</sup>
   <sup>(2)</sup>
   <sup>(2)</sup>
   <sup>(2)</sup>
   <sup>(2)</sup>
   <sup>(2)</sup>
   <sup>(2)</sup>
   <sup>(2)</sup>
   <sup>(2)</sup>
   <sup>(2)</sup>
   <sup>(2)</sup>
   <sup>(2)</sup>
   <sup>(2)</sup>
   <sup>(2)</sup>
   <sup>(2)</sup>
   <sup>(2)</sup>
   <sup>(2)</sup>
   <sup>(2)</sup>
   <sup>(2)</sup>
   <sup>(2)</sup>
   <sup>(2)</sup>
   <sup>(2)</sup>
   <sup>(2)</sup>
   <sup>(2)</sup>
   <sup>(2)</sup>
   <sup>(2)</sup>
   <sup>(2)</sup>
   <sup>(2)</sup>
   <sup>(2)</sup>
   <sup>(2)</sup>
   <sup>(2)</sup>
   <sup>(2)</sup>
   <sup>(2)</sup>
   <sup>(2)</sup>
   <sup>(2)</sup>
   <sup>(2)</sup>
   <sup>(2)</sup>
   <sup>(2)</sup>
   <sup>(2)</sup>
   <sup>(2)</sup>
   <sup>(2)</sup>
   <sup>(2)</sup>
   <sup>(2)</sup>
   <sup>(2)</sup>
   <sup>(2)</sup>
   <sup>(2)</sup>
   <sup>(2)</sup>
   <sup>(2)</sup>
   <sup>(2)</sup>
   <sup>(2)</sup>
   <sup>(2)</sup>
   <sup>(2)</sup>
   <sup>(2)</sup>
   <sup>(2)</sup>
   <sup>(2)</sup>
   <sup>(2)</sup>
   <sup>(2)</sup>
   <sup>(2)</sup>
   <sup>(2)</sup>
   <sup>(2)</sup>
   <sup>(2)</sup>
   <sup>(2)</sup>
   <sup>(2)</sup>
   <sup>(2)</sup>
   <sup>(2)</sup>
   <sup>(2)</sup>
   <sup>(2)</sup>
   <sup>(2)</sup>
   <sup>(2)</sup>
   <sup>(2)</sup>
   <sup>(2)</sup>
   <sup>(2)</sup>
   <sup>(2)</sup>
   <sup>(2)</sup>
   <sup>(2)</sup>
   <sup>(2)</sup>
   <sup>(2)</sup>
   <sup>(2)</sup>
   <sup>(2)</sup>
   <sup>(2)</sup>
   <sup>(2)</sup>
   <sup>(2)</sup>
   <sup>(2)</sup>
   <sup>(2)</sup>
   <sup>(2)</sup>
   <sup>(2)</sup>
   <sup>(2)</sup>
   <sup>(2)</sup>

## 5.3 Ansluta enheten

## OBS

#### En felaktig anslutning kan påverka elsäkerheten!

- Endast utbildad teknisk personal kan utföra elanslutningsarbeten.
- ► Följ gällande lokala/nationella regler och föreskrifter för installation.
- ▶ Följ lokala regler om arbetssäkerhet.
- ► Anslut alltid skyddsjordkabeln ⊕ innan övriga kablar ansluts.
- Vid användning i potentiellt explosiva atmosfärer är det viktigt att observera informationen i det enhetsspecifika explosionsskyddsdokumentet.

#### 5.3.1 Ansluta transmittern

Transmitteranslutningen är avhängig av följande orderkoder:

- Hustyp: kompakt eller ultrakompakt
- Anslutningstyp: enhetskontakt eller plintar

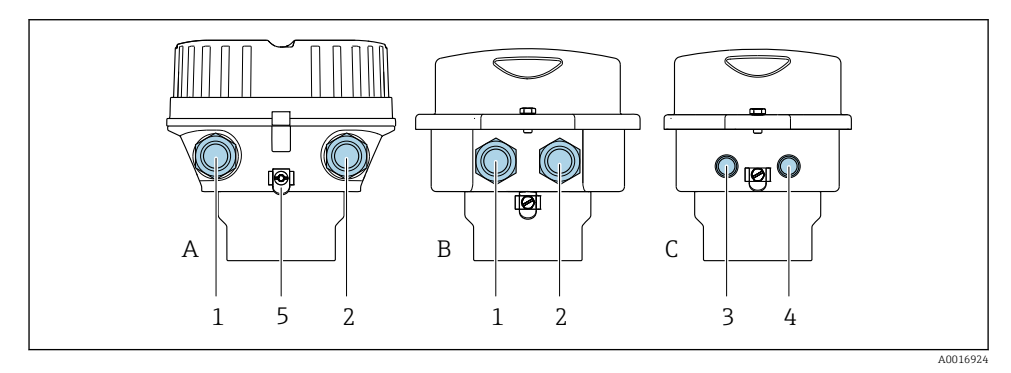

- E 2 Hustyper och anslutningstyper
- A Kompakt, belagd aluminium
- B Kompakt hygienisk, rostfri eller kompakt, rostfri
- C Ultrakompakt hygienisk, rostfri eller ultrakompakt, rostfri
- 1 Kabelingång eller enhetskontakt för signalöverföring
- 2 Kabelingång eller enhetskontakt för matningsspänning
- 3 Enhetskontakt för signalöverföring
- 4 Enhetskontakt för matningsspänning
- 5 Jordanslutning. Kabelskor, rörklämmor eller jordbleck rekommenderas för att optimera jordningen/ skärmningen.

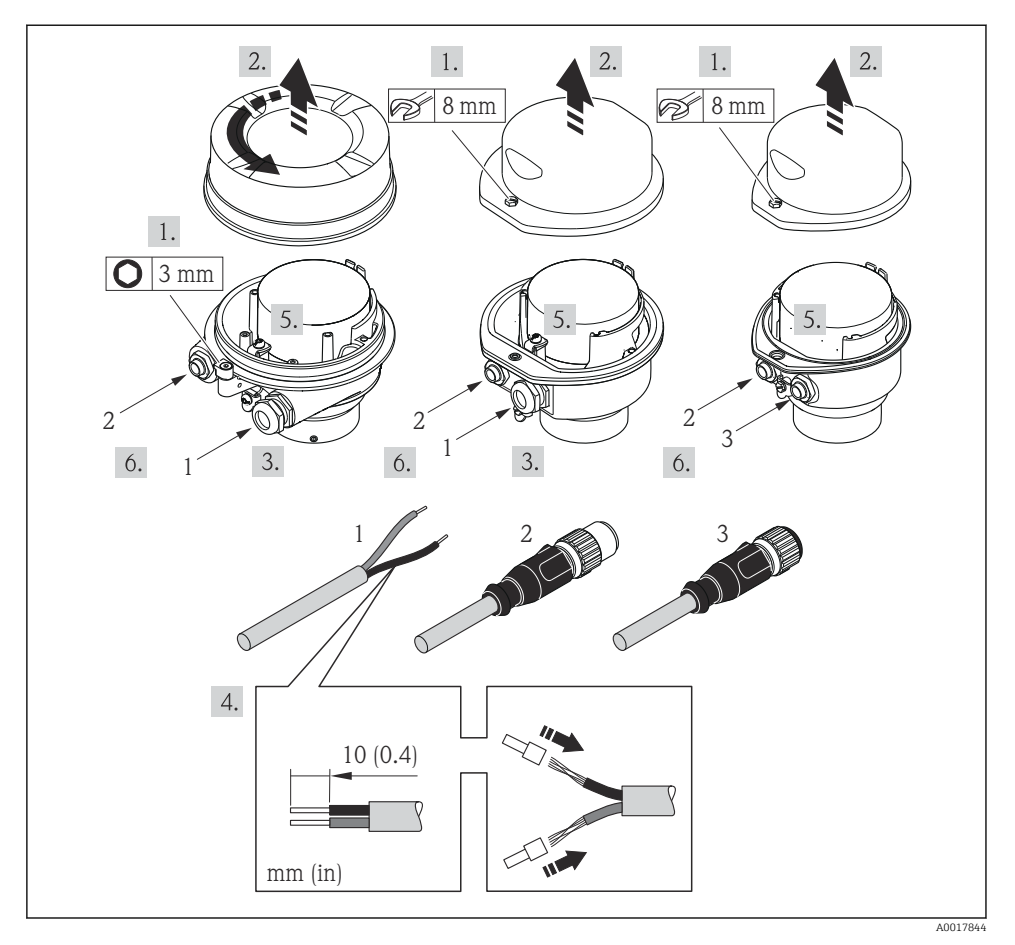

Enhetstyper med anslutningsexempel

- 1 Kabel
- 2 Enhetskontakt för signalöverföring
- 3 Enhetskontakt för matningsspänning

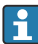

Beroende på hustyp lossar man den lokala displayen från huvudelektronikmodulen: enhetens användarinstruktioner .

> Anslut kabeln enligt plintadresseringen eller apparatpluggens stifttilldelning.

#### 5.3.2 Säkerställa potentialutjämning

#### Promass, Cubemass

#### Krav

Observera följande för att säkerställa korrekt mätning:

- Sensorn och vätskan ska ha samma elektriska potential
- Företagsinterna jordningskoncept

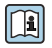

När det gäller enheter som ska användas i explosionsfarliga områden, följ riktlinjerna i explosionsskyddsdokumentet (XA).

#### Promag E och P

#### **A** OBSERVERA

#### Elektrodskador kan leda till fel i hela enheten!

- ▶ Vätska och sensor ska ha samma elektriska potential
- ► Företagsinterna jordningskoncept
- ► Rörmaterial och jordning

När det gäller enheter som ska användas i explosionsfarliga områden, följ riktlinjerna i explosionsskyddsdokumentet (XA).

#### Metall, jordat rör

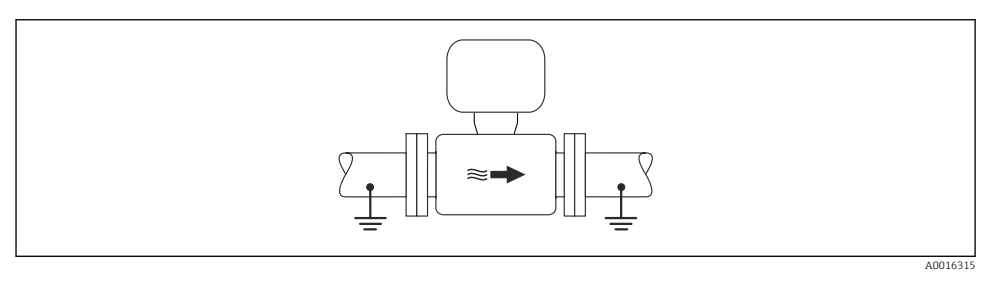

E 4 Potentialutjämning via mätröret

#### Ofodrat och ojordat metallrör

Den här anslutningsmetoden gäller även i situationer där:

- Sedvanlig potentialutjämning inte används
- Utjämningsströmmar förekommer

| ordningskabel | Koppartråd, minst 6 mm <sup>2</sup> (0,0093 in <sup>2</sup> ) |
|---------------|---------------------------------------------------------------|
|---------------|---------------------------------------------------------------|

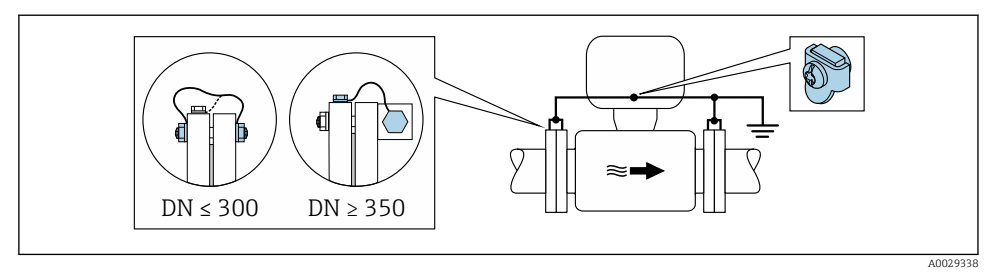

9 5 Potentialutjämning via jordanslutning och rörflänsar

- 1. Anslut båda sensorns flänsar till rörflänsen via en jordningskabel och jorda dem.
- 2. Vid DN ≤ 300 (12"): Anslut jordningskabeln direkt i den ledande beläggningen på sensorns fläns med hjälp av flänsskruvarna.
- 3. Vid DN ≥ 350 (14"): Anslut jordningskabeln direkt till transportsäkringen i metall. Observera skruvarnas åtdragningsmoment: se Kortfattad bruksanvisning till sensorn.
- **4.** Anslut transmitterns eller sensorns anslutningshus till jordpotential med hjälp av den medföljande jordanslutningen.

#### Plaströr eller rör med isolerande foder

Den här anslutningsmetoden gäller även i situationer där:

- Sedvanlig potentialutjämning inte används
- Utjämningsströmmar förekommer

| Jordningskabel | Koppartråd, minst 6 mm <sup>2</sup> (0,0093 in <sup>2</sup> ) |
|----------------|---------------------------------------------------------------|
|----------------|---------------------------------------------------------------|

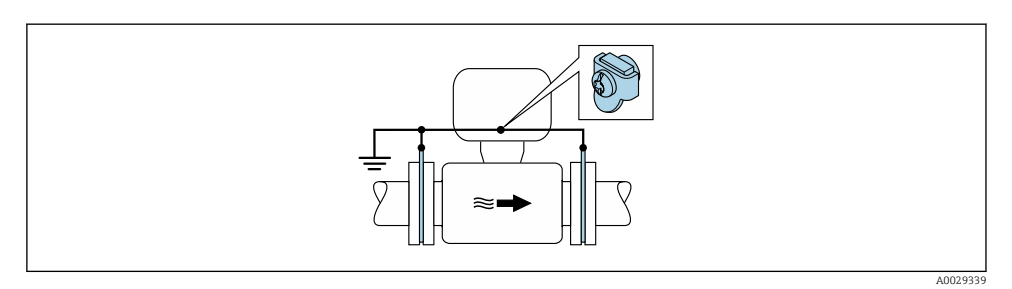

Ø 6 Potentialutjämning via jordanslutning och jordbleck

- 1. Anslut jordningsblecken till jordanslutningen via jordningskabeln.
- 2. Anslut jordningsblecken till jordpotentialen.

#### Rör med katodskyddsenhet

Den här anslutningsmetoden används endast om följande båda villkor är uppfyllda:

- Metallrör utan foder eller rör med elektriskt ledande foder
- Katodskydd ingår i den personliga skyddsutrustningen

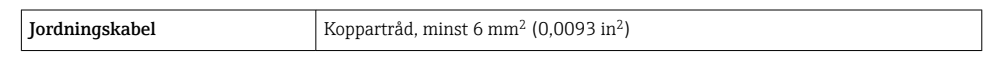

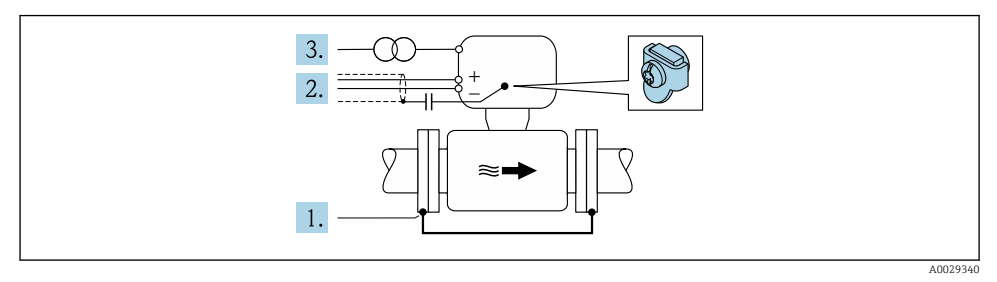

Förutsättning: sensorn monteras i röret på ett sådant sätt att elektrisk isolering åstadkoms.

- 1. Förbind de båda rörflänsarna med varandra via en jordningskabel.
- 2. Led signalledningarnas skärm genom en kondensator.
- 3. Anslut mätenheten till strömkällan på ett sådant sätt att den är flytande i förhållande till skyddsjord (isolationstransformator).

#### PromagH

#### **A** OBSERVERA

#### Elektrodskador kan leda till fel i hela enheten!

- Vätska och sensor ska ha samma elektriska potential
- Företagsinterna jordningskoncept
- Rörmaterial och jordning

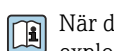

När det gäller enheter som ska användas i explosionsfarliga områden, följ riktlinjerna i explosionsskyddsdokumentet (XA).

#### processanslutningar i metall

Potentialutjämning sker vanligen via de processanslutningar av metall som står i kontakt med mediet och sitter direkt monterade på sensorn. Det finns därför i allmänhet inget behov av extra åtgärder för potentialutjämning.

#### Processanslutningar i plast

Om processanslutningarna är tillverkade av plast måste extra jordningsringar eller processanslutningar med integrerad jordningselektrod användas för att säkerställa att potentialen mellan sensorn och vätskan stämmer överens. Om potentialanpassning saknas kan detta påverka mätnoggrannheten eller leda till att sensorn förstörs eftersom elektroderna bryts ned elektrokemiskt.

Beakta följande när jordningsringar används:

- Beroende på beställningen används plastbrickor istället för jordningsringar på vissa processanslutningar. De här plastbrickorna fungerar bara som distanser och har ingen potentialanpassningsfunktion. De har också en viktig tätningsfunktion vid gränsytan mellan sensorn och processanslutningen. Därför ska dessa plastbrickor alltid monteras på processanslutningar som saknar jordningsringar av metall och de får aldrig tas bort!
- Jordningsringar kan beställas separat som tillbehör från Endress+Hauser. Kontrollera vid beställningen att jordningsringarna är kompatibla med det material som används för elektroderna. Annars finns risk att elektroderna förstörs av elektrokemisk korrosion!
- Jordningsringar, inklusive tätningar, monteras inuti processanslutningarna. Därför påverkas inte monteringslängden.

Potentialutjämning via extra jordningsring

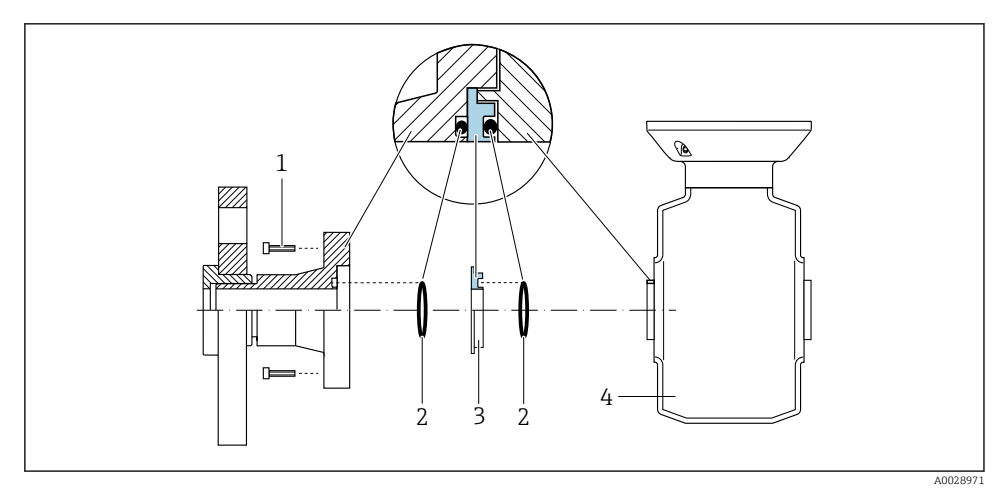

- 1 Sexkantsskruvar för processanslutning
- 2 O-ring-tätningar
- 3 Plastbricka (distans) eller jordningsring
- 4 Sensor

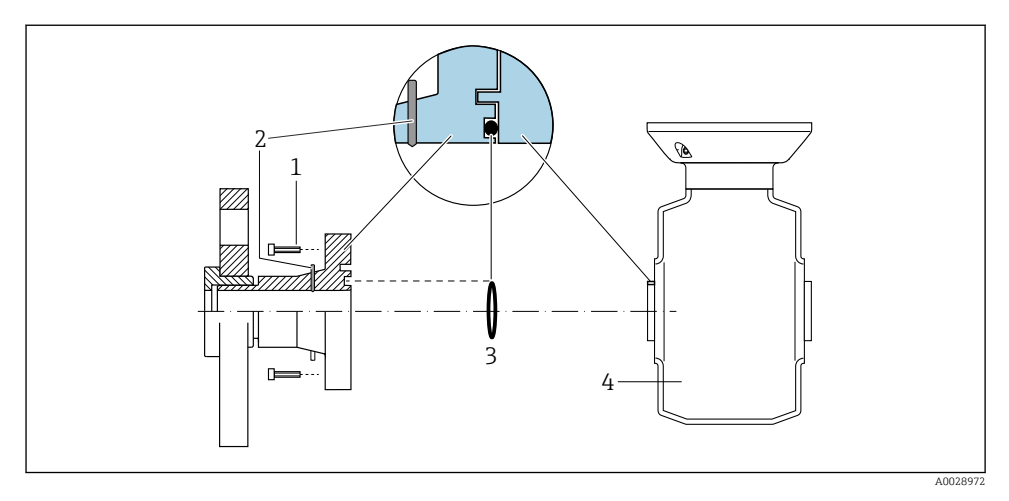

#### Potentialutjämning via jordningselektroder på processanslutning

- 1 Sexkantsskruvar för processanslutning
- 2 Inbyggda jordningselektroder
- 3 O-ring-tätning
- 4 Sensor

### 5.4 Maskinvaruinställningar

#### 5.4.1 Ställa in enhetsnamnet

En mätpunkt i en anläggning kan snabbt identifieras utifrån taggnamnet. Taggnamnet motsvarar enhetsnamnet (namn på station på PROFINET-specifikationen). Det fabrikstilldelade enhetsnamnet kan ändras med DIP-omkopplarna eller automationssystemet.

- Exempel på enhetsnamn (fabriksinställning): EH-Promass100-XXXXX
- Exempel på enhetsnamn (fabriksinställning): EH-Cubemass100-XXXXX

| ЕН      | Endress+Hauser       |  |
|---------|----------------------|--|
| Promass | Instrumentfamilj     |  |
| 100     | Transmitter          |  |
| XXXXX   | Enhetens serienummer |  |

Enhetsnamnet som används för närvarande visas på Setup  $\rightarrow$  Name of station .

#### Ange enhetsnamnet via DIP-omkopplarna

Den sista delen av enhetsnamnet kan anges via DIP-omkopplarna 1–8. Adressintervallet är mellan 1 och 254 (fabriksinställning: enhetens serienummer )

| DIP-omkopplare | Bit | Beskrivning                             |  |
|----------------|-----|-----------------------------------------|--|
| 1              | 1   |                                         |  |
| 2              | 2   |                                         |  |
| 3              | 4   |                                         |  |
| 4              | 8   | Konfigurerbar del av enhetsnamnet       |  |
| 5              | 16  |                                         |  |
| 6              | 32  |                                         |  |
| 7              | 64  |                                         |  |
| 8              | 128 |                                         |  |
| 9              | -   | Aktivera maskinvaruskrivskydd           |  |
| 10             | -   | IP-standardadress: använd 192.168.1.212 |  |

#### Exempel: Ange enhetsnamnet EH-PROMASS100-065

| DIP-omkopplare | TILL/FRÅN | Bit |
|----------------|-----------|-----|
| 1              | TILL      | 1   |
| 26             | FRÅN      | -   |
| 7              | TILL      | 64  |
| 8              | FRÅN      | -   |

#### Ställa in enhetsnamnet

Risk för elstöt vid öppning av transmitterhuset.

▶ Koppla ifrån enheten från strömförsörjningen innan du öppnar transmitterhuset.

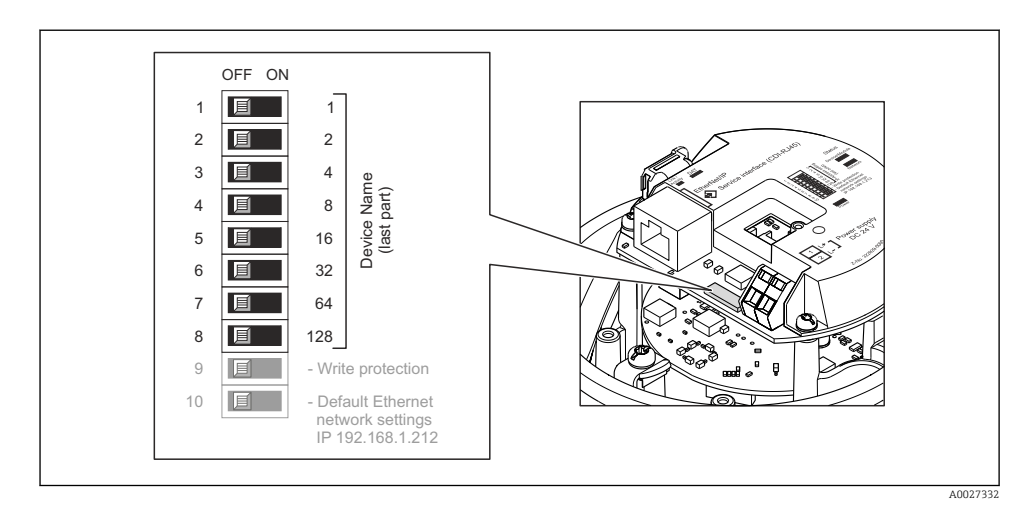

- 1. Beroende på hustyp, lossa spärrhaken eller låsskruven till husets kåpa.
- 2. Beroende på hustyp, skruva av eller öppna husets kåpa och lossa den lokala displayen från huvudelektronikmodulen vid behov .
- 3. Ställ in önskat enhetsnamn med hjälp av motsvarande DIP-omkopplare på I/O-elektronikmodulen.
- 4. Följ borttagningsproceduren i omvänd ordning för att sätta ihop transmittern.
- 5. Koppla in enheten till strömförsörjningen. Den konfigurerade enhetens adress används när enheten startas om.

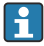

Om enheten återställs via PROFINET-gränssnittet går det inte att återställa enhetsnamnet till fabriksinställningen. Värdet "0" används i stället för enhetsnumret.

#### Ställa in enhetsnamnet via automationssystemet

DIP-omkopplarna 1–8 måste alla ställas in på **OFF** (FRÅN) (fabriksinställning) alternativt måste de alla ställas in på **ON** (TILL) för att kunna ange enhetsnamnet via automationssystemet.

Det fullständiga enhetsnamnet (namn på station) kan ändras individuellt via automationssystemet.

- Serienumret som används som del av enhetsnamnet i fabriksinställningen sparas inte. Det är inte möjligt att återställa enhetsnamnet till fabriksinställningen via serienumret. Värdet "0" används i stället för serienumret.
  - När du tilldelar enhetsnamnet via automationssystemet ska du ange enhetsnamnet med gemener.

## 5.5 Säkerställa skyddsklass

Mätenheten uppfyller alla krav för kapslingsklass IP66/67 med ett hölje av typ 4X.

För att säkerställa kapslingsklass IP66/67 med ett hölje av typ 4X ska följande steg utföras efter elanslutningen:

- 1. Kontrollera att hustätningarna är rena och att de har monterats korrekt.
- 2. Torka, rengör eller byt ut tätningarna vid behov.
- 3. Dra åt alla husets skruvar och skruvkåpor.
- 4. Dra åt kabelförskruvningarna ordentligt.
- För att förhindra att fukt tränger in i kabelingången: Dra kabeln så att den hänger i en slinga innan den ansluts till kabelingången (vattenlås).

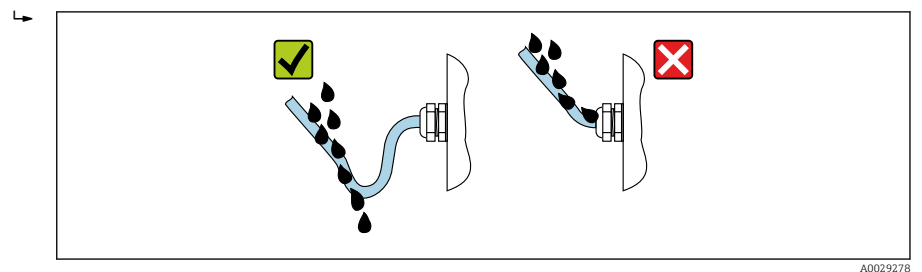

6. Sätt blindpluggar i kabelingångar som inte används.

## 5.6 Kontroll efter anslutning

| Är kablar eller enheten intakta (okulär besiktning)?                                                           |  |
|----------------------------------------------------------------------------------------------------|--|
| Uppfyller de kablar som används kraven $\rightarrow \square 11?$                                               |  |
| Har kablarna tillräckligt med dragavlastning?                                                                  |  |
| Är alla kabelförskruvningar installerade, hårt åtdragna och läcktäta? Kabeldragning med "vattenlås"<br>→ 🗎 22? |  |
| Beroende på enhetsversion: är alla apparatpluggar ordentligt åtdragna?                                         |  |
| Är matningsspänningen densamma som specifikationerna på transmitterns märkskylt ?                              |  |
| Är plintadresseringen eller stifttilldelningen för kontakten → 🖺 13 korrekt?                                   |  |
| Om matningsspänning finns, lyser lysdioden på transmitterns elektronikmodul grönt ?                            |  |
| Har potentialutjämningen ordnats korrekt ?                                                                     |  |
| Beroende på enhetsversion, är fästklämman eller fästskruven ordentligt åtdragen?                               |  |

# 6 Användargränssnitt

## 6.1 Översikt över användargränssnitt

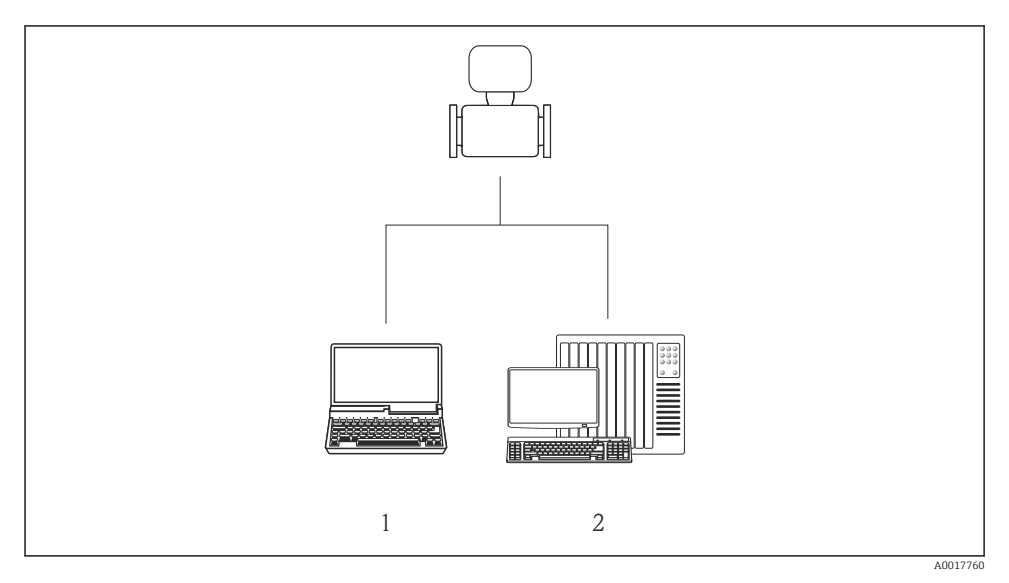

1 Dator med webbläsare (t.ex. Internet Explorer) eller med konfigureringsprogramvaran "FieldCare"

2 Automationssystem, t.ex. Siemens S7-300 eller S7-1500 med Step7 eller TIA-portal och den senaste GSD-filen.

## 6.2 Driftmenyns struktur och funktioner

#### 6.2.1 Driftmenyns struktur

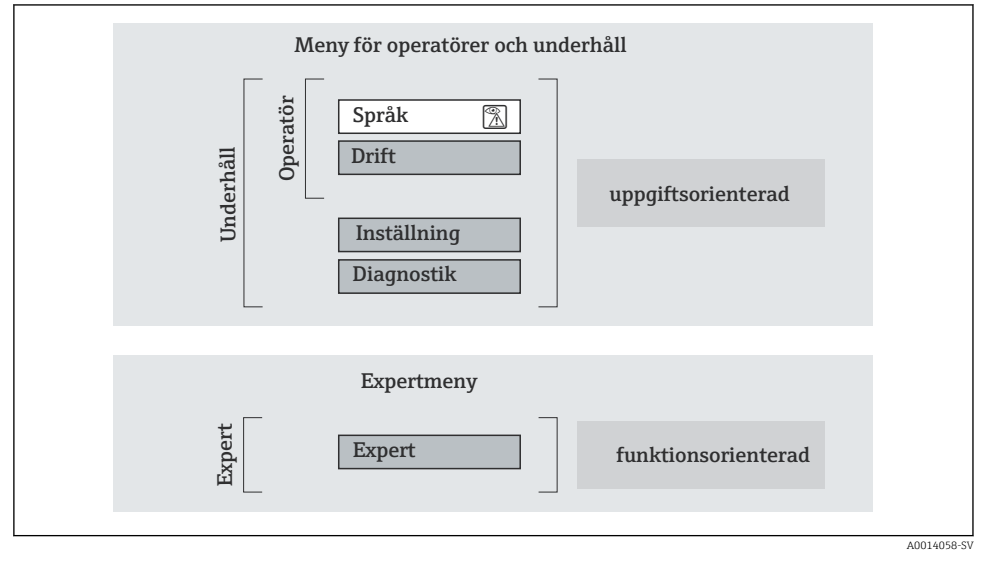

Image: Schematisk framställning av menystrukturen

#### 6.2.2 Användningsprinciper

Menyns enskilda delar är tilldelade särskilda användarroller (operatör, underhåll etc.). Varje användarroll innehåller typiska uppgifter som förekommer under enhetens livscykel.

För mer information om användningsprinciperna, se enhetens användarinstruktioner.

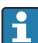

När enheten i samband med custody transfer väl har satts i cirkulation eller förseglats, begränsas driften.

## 6.3 Åtkomst till driftmenyn via webbläsare

#### 6.3.1 Funktionsområde

Tack vare den integrerade webbservern kan enheten användas och konfigureras via webbläsaren. Förutom mätvärdena visas också statusinformation angående enheten och på så vis får användaren möjlighet att övervaka enhetens status. Dessutom kan enhetsdata hanteras och nätverksparametrarna konfigureras.

För ytterligare information om webbservern, se specialdokumentation SD01458D

#### 6.3.2 Förutsättningar

#### Datormaskinvara

| Gränssnitt       | Datorn måste ha ett RJ45-gränssnitt.                          |  |
|------------------|---------------------------------------------------------------|--|
| Förbindelsekabel | Ethernet-kabel av standardtyp med RJ45-kontakt.               |  |
| Skärm            | Rekommenderad storlek: ≥12" (beroende på skärmens upplösning) |  |

#### Datorprogramvara

| Rekommenderade operativsystem | Microsoft Windows 7 eller nyare.                                                                          |  |  |
|-------------------------------|----------------------------------------------------------------------------------------------------|--|--|
|                               | Microsoft Windows XP stöds.                                                                               |  |  |
| Webbläsare                    | <ul><li>Microsoft Internet Explorer 8 eller nyare</li><li>Mozilla Firefox</li><li>Google Chrome</li></ul> |  |  |

#### Datorinställningar

| Användarrättigheter                          | Användarbehörighet krävs för TCP/IP- och proxyserverinställningar (för<br>ändringar av IP-adress, subnätmask osv.).                                                                                                    |  |
|----------------------------------------------|----------------------------------------------------------------------------------------------------|--|
| Proxyserver-inställningar för<br>webbläsaren | Webbläsarinställningen Använd proxyserver för LAN måste vara avaktiverad.                                                                                                    |  |
| JavaScript                                   | JavaScript måste vara aktiverat.<br>Om JavaScript inte kan aktiveras:<br>Skriv http://XXX.XXX.XXX/basic.html i adressfältet i webbläsaren, t.ex.<br>http://192.168.1.212/basic.html. En fullt fungerande men förenklad<br>version av menystrukturen startas i webbläsaren. |  |

#### Mätenhet

| Webbserver | Webbservern måste vara aktiverad. Fabriksinställning: TILL |
|------------|------------------------------------------------------------|
|------------|------------------------------------------------------------|

#### 6.3.3 Upprätta en anslutning

#### Konfigurera datorns internetprotokoll

- 1. Aktivera IP-standardadress 192.168.1.212 → 🗎 21 via DIP-omkopplare 10.
- 2. Sätt på mätenheten och anslut den till datorn via kabeln.
- 3. Konfigurera egenskaperna för internetprotokollet (TCP/IP) enligt vad som anges i tabellen:

| IP-adress       | 192.168.1.212                            |
|-----------------|------------------------------------------|
| Subnätmask      | 255.255.255.0                            |
| Standardgateway | 192.168.1.212 eller lämna cellerna tomma |

#### Starta webbläsaren

Inloggningssidan visas.

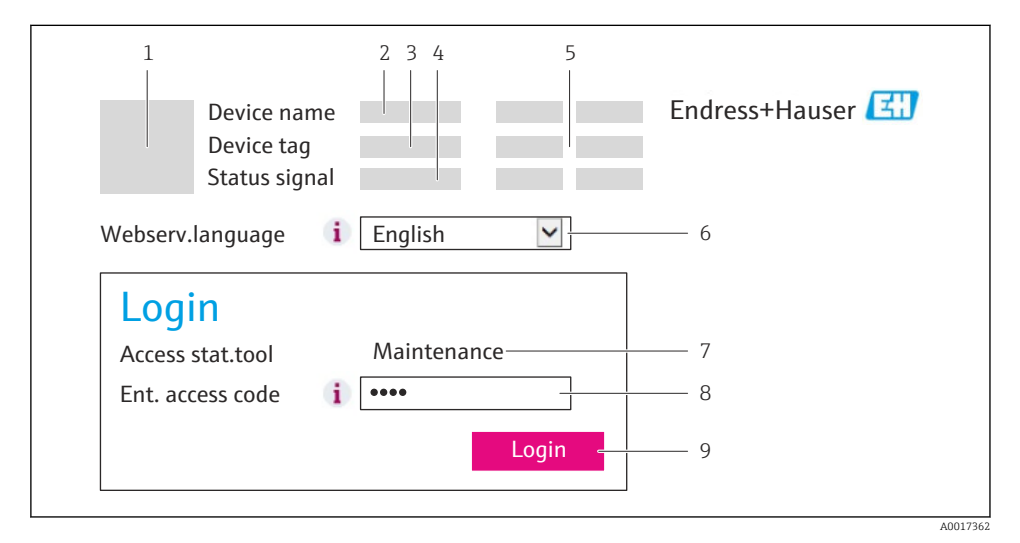

- 1 Bild på enheten
- 2 Enhetsnamn
- 3 Enhetstagg
- 4 Statussignal
- 5 Aktuella mätvärden
- 6 Menyspråk
- 7 Användarroll
- 8 Behörighetskod
- 9 Logga in

#### 6.3.4 Inloggning

Kod

0000 (originalinställning), kan ändras av kunden

#### 6.3.5 Användargränssnitt

|                      | Device nam<br>Device tag | 2<br>e        |             |        | End<br>3 | ress+Ha   | user 🖽      |
|----------------------|--------------------------|---------------|-------------|--------|----------|-----------|-------------|
|                      | Status signa             |               |             |        |          |           |             |
| Measured             | values Menu              | Health status | Data manage | ment N | etwork   | Logout (M | aintenance) |
| Main mo<br>Display l | <b>enu</b><br>anguage    | i Engli       | ish 💽       |        | - 4      |           |             |
| > Op                 | eration                  | >             | Setup       | > D    | )iagnos  | itics     |             |
| > E                  | Expert                   |               |             |        |          |           | — 5         |
|                      |                          |               |             |        |          |           | A0027764    |

- 1 Bild på enheten
- 2 Rubrik
- 3 Funktionsrad
- 4 Menyspråk
- 5 Navigeringsfält

#### Rubrik

Följande information visas i displayhuvudet:

- Enhetstagg
- Enhetsstatus med statussignal
- Aktuellt mätvärde

#### Funktionsrad

| Funktioner   | Betydelse                                                                   |
|--------------|-----------------------------------------------------------------------------|
| Mätvärden    | Enhetens mätvärden visas                                                    |
| Meny         | Åtkomsten till enhetens menystruktur är densamma som för styrningsverktyget |
| Enhetsstatus | Visar väntande diagnosmeddelanden i prioritetsordning                       |

| Funktioner                | Betydelse                                                                                                    |
|---------------------------|----------------------------------------------------------------------------------------------------|
| Datahantering             | <ul> <li>Datautbyte mellan dator och mätenhet:</li> <li>Läs in konfigurationen från enheten (XML-format, säkerhetskopiera konfigurationen)</li> <li>Spara konfigurationen på enheten (XML-format, återställ konfigurationen)</li> <li>Exportera händelselistan (.csv-fil)</li> <li>Exportera parameterinställningar (.csv-fil, skapa dokumentation om mätpunktens konfiguration)</li> <li>Exportera Heartbeat verification-logg (PDF-fil, finns endast vid applikationspaketet "Heartbeat Verification")</li> </ul> |
| Nätverkskonfiguratio<br>n | <ul> <li>Konfiguration och kontroll av alla parametrar som krävs för att upprätta anslutningen till enheten:</li> <li>Nätverksinställningar (t.ex. IP-adress, MAC-adress)</li> <li>Enhetsinformation (t.ex. serienummer och firmwareversion)</li> </ul>                                                                                                    |
| Utloggning                | Avsluta inmatningen och öppna inloggningssidan                                                                                                    |

#### Arbetsområde

Beroende på vilken funktion som är vald och vilka undermenyer som finns för den valda funktionen, kan olika saker göras i det här området:

- Konfigurera parametrar
- Avläsa mätvärden
- Hämta hjälptext
- Påbörja uppladdning/nedladdning

#### Navigeringsfält

Om en funktion är vald i menyraden öppnas funktionernas undermenyer i navigeringsfältet. Användaren kan nu navigera i menystrukturen.

#### 6.3.6 Avaktivera webbservern

Webbservern för mätenheten kan slås av och på efter behov genom att använda parameter **Webbserver funktionalitet**.

Möjligt val:

- Av
  - Webbservern är helt avaktiverad.
  - Port 80 är blockerad.
- HTML Off
  - HTML-versionen av webbservern är inte tillgänglig.
- Till
  - Den fullständiga webbservern är tillgänglig.
  - JavaScript används.
  - Lösenordet överförs som ett krypterat lösenord.
  - Eventuella ändringar i lösenordet överförs också i krypterat format.

#### Navigation

Meny "Expert"  $\rightarrow$  Kommunikation  $\rightarrow$  Webbserver

#### Parameteröversikt med kort beskrivning

| Parameter                 | Beskrivning                | Val                                                |
|---------------------------|----------------------------|----------------------------------------------------|
| Webbserver funktionalitet | Slå av och på webbservern. | <ul><li>Av</li><li>HTML Off</li><li>Till</li></ul> |

#### Aktivera webbservern

Om webbservern är inaktiverad kan den bara återaktiveras med parameter **Webbserver** funktionalitet på följande sätt:

- Via konfigureringsprogramvaran FieldCare
- Via konfigureringsprogramvaran DeviceCare

#### 6.3.7 Logga ut

Innan du loggar ut, vid behov, gör en datasäkerhetskopia via **datahanteringsfunktionen** (överför konfigurering från enhet).

1. Välj Logga ut-inmatningen i funktionsraden.

🕒 Startsidan med inloggningsrutan visas.

2. Stäng webbläsaren.

3. Återställ de modifierade egenskaperna för internetprotokollet (TCP/IP) om de inte längre behövs → 🗎 27.

## 6.4 Åtkomst till driftmenyn via konfigureringsprogramvaran

Det går även att öppna driftmenyn via konfigureringsprogramvaran FieldCare. Se enhetens användarinstruktioner.

# 7 Systemintegration

För närmare information om systemintegration, se enhetens användarinstruktioner.

- Översikt över enhetsbeskrivningsfilerna:
  - Aktuella versionsdata för enheten
  - Konfigureringsverktyg
- Enhetens masterfil (GSD)
- Cyklisk dataöverföring
  - Översikt över modulerna
  - Beskrivning av modulerna
  - Statuskodning
  - Fabriksinställning
  - Startkonfigurering

## 8 Driftsättning

### 8.1 Funktionskontroll

Innan mätenheten driftsätts:

- ► Förvissa dig om att kontrollerna efter installation och anslutning har utförts.
- Checklista för kontroll efter anslutning  $\rightarrow$  🗎 23

## 8.2 Ställa in menyspråk

Fabriksinställning: engelska eller beställt lokalt språk

Menyspråket kan ställas in i FieldCare, DeviceCare eller via webbservern: Drift  $\rightarrow$  Display language

## 8.3 Identifiera enheten i PROFINET-nätverket

Enheter identifieras snabbt inom en fabrik med hjälp av blinkfunktionen PROFINET. Om blinkfunktionen i PROFINET har aktiverats i automationssystemet, blinkar den lysdiod som indikerar nätverksstatus och det röda bakgrundsljuset på den direktmonterade displayen tänds.

För detaljerad information om blinkfunktionen, se enhetens användarinstruktioner.

### 8.4 Parameterinställning vid uppstart

När du aktiverar parameterinställning vid uppstart (NSU: Normal Startup Unit), tas konfigurationen från de viktigaste mätenhetsparametrarna från automationssystemet.

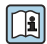

För konfigurationer från automationssystemet, se enhetens användarinstruktioner.

#### 8.5 Konfigurera mätenheten

Med meny **Setup** med sina undermenyer kan du snabbt ta mätenheten i drift. Undermenyerna innehåller alla de parametrar som behövs för konfigurering, t.ex. parametrar för mätning eller kommunikation.

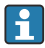

De undermenyer som finns tillgängliga i den aktuella enheten kan variera beroende på enhetsversionen (t.ex. sensor).

| Undermeny          | Betydelse                                           |
|--------------------|-----------------------------------------------------|
| Välj media         | Definiera mediet                                    |
| Driftsförhållanden | Definiera driftsförhållandena                       |
| Systemenhet        | Konfigurera enheterna för alla mätvärden            |
| Kommunikation      | Konfigurera det digitala kommunikationsgränssnittet |

| Undermeny                    | Betydelse                                                 |
|------------------------------|-----------------------------------------------------------|
| Display                      | Konfigurera mätvärdesdisplayen                            |
| Lågflödesundertryckning      | Ställa in lågflödesavstängning                            |
| Detektering delvis fyllt rör | Konfigurera avkänning av delvis fyllt eller helt tomt rör |
| EPD detektering              | Konfigurera tomrörsdetektering                            |

## 8.6 Skydda inställningarna från obehörig åtkomst

Följande möjligheter finns att skydda mätenhetens konfiguration från obehöriga ändringar efter driftsättning:

- Skrivskydd med hjälp av åtkomstkod för webbläsare
- Skrivskyddad via skrivskyddsomkopplare
- Skrivskyddad via parameterinställning vid uppstart  $\rightarrow \ \bigspace{-1.5ex} 1$

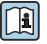

För mer information om hur du skyddar inställningarna mot obehörig åtkomst, se enhetens användarinstruktioner.

## 9 Diagnostikinformation

De fel som mätenheten känner av visas som ett diagnosmeddelande i konfigureringsmjukvaran när anslutningen har upprättats och på webbläsarens hemsida när användaren har loggat in.

Förslag på åtgärder ges för varje diagnosmeddelande så att problemen kan åtgärdas snabbt.

- Webbläsare: förslag på åtgärder visas i rött intill diagnosmeddelandet på hemsidan
   → 
   <sup>1</sup> 28.
- FieldCare: förslag på åtgärder visas på hemsidan i ett separat fält under diagnosmeddelandet: se enhetens användarinstruktioner

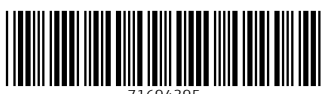

71694395

## www.addresses.endress.com

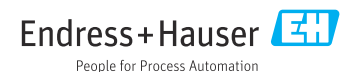